Шаг 6. При оформлении заявки на Вашу почту будет направлено уведомление с данными заявки и контактами организатора. Ожидайте звонка или письма от организатора, для подтверждения данных заявки и дальнейших инструкций.

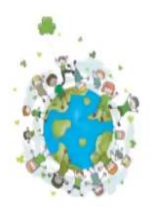

Ваша заявка принята и будет обработана в ближайшее время.

# Поздравляем! Вы записались на мероприятие

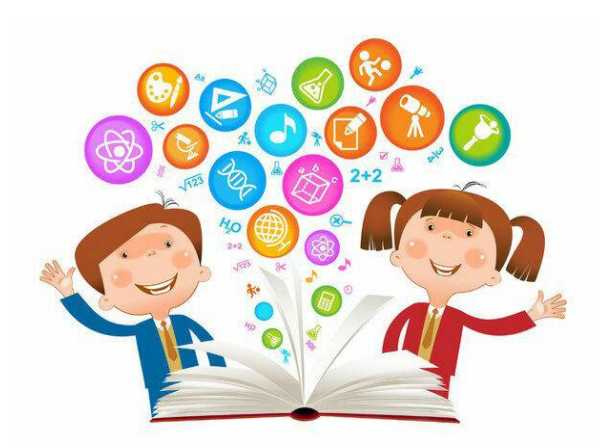

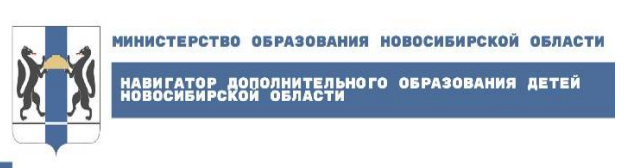

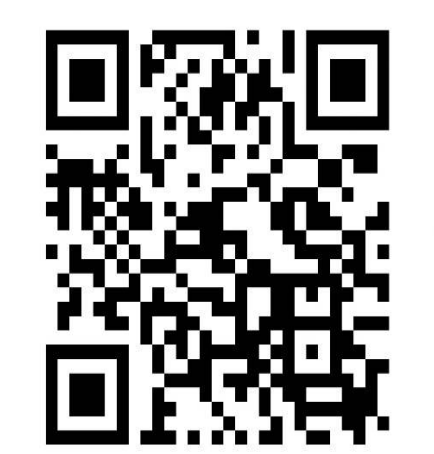

navigator.edu54.ru

ТЕРРИТОРИЯ УСПЕХА КАЖДОГО РЕБЁНКА

ИНДЕКС: 633456 НОВОСИБИРСКАЯ ОБЛАСТЬ, г. ТОГУЧИН, ул. САДОВАЯ, 12а тел. 21-848 кабинет №12

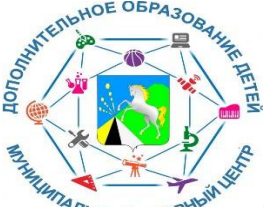

МУНИЦИПАЛЬНЫЙ ОПОРНЫЙ ЦЕНТР ДОПОЛНИТЕЛЬНОГО ОБРАЗОВАНИЯ ДЕТЕЙ ТОГУЧИНСКОГО РАЙОНА НОВОСИБИРСКОЙ ОБЛАСТИ

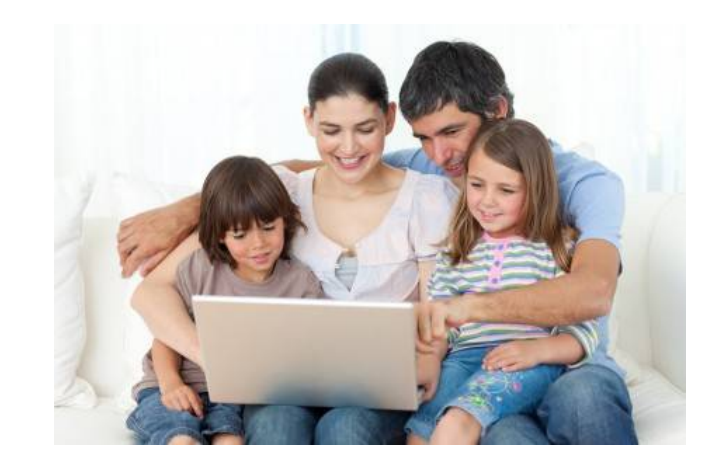

ЧТО НУЖНО ЗНАТЬ РОДИТЕЛЯМ ДЛЯ РЕГИСТРАЦИИ ДЕТЕЙ В ИНФОРМАЦИОННУЮ СИСТЕМУ НАВИГАТОР ДОПОЛНИТЕЛЬНОГО ОБРАЗОВАНИЯ НОВОСИБИРСКОЙ ОБЛАСТИ НА МОДУЛЬ «МЕРОПРИЯТИЯ»

ТОГУЧИН, 2022

## Как записать ребенка на Мероприятие?

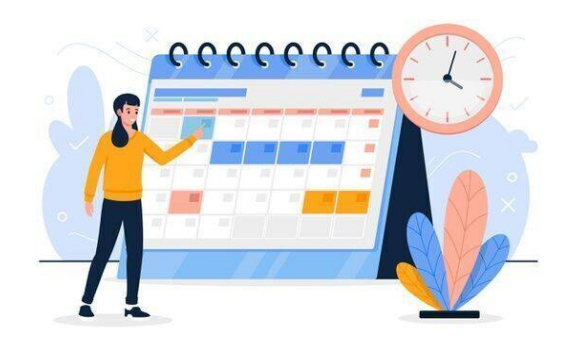

### Для подачи заявки на мероприятие в ИС Навигатор нужно выполнить несколько шагов:

Шаг 1. Если Вы уже зарегистрированы, необходимо авторизоваться на сайте Навигатора <u>https://navigator.edu54.ru/</u> нажав на «Вход» или «Вход через Госуслуги» в правом верхнем углу экрана.

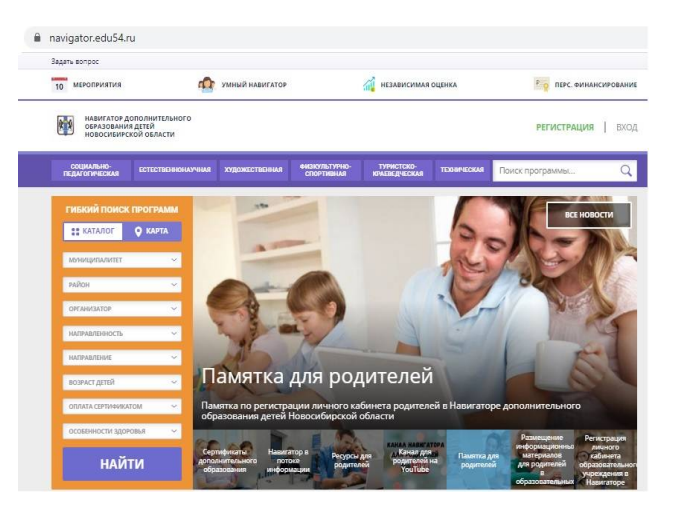

#### Шаг 2. В левом верхнем углу экрана нажать на кнопку «Мероприятия».

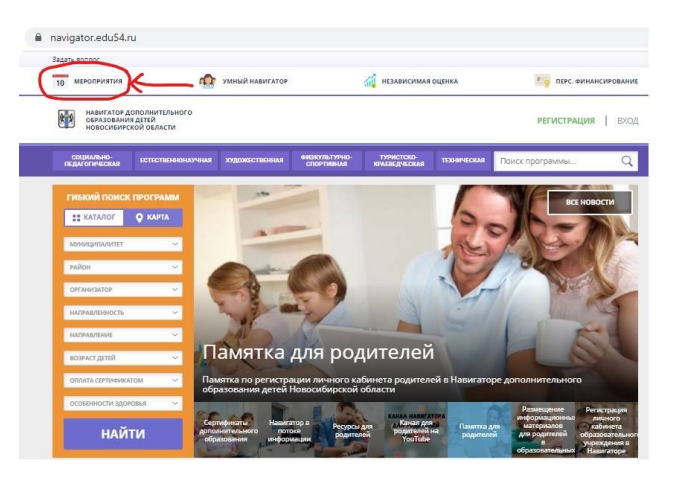

### Шаг 3. В открывшемся календаре выбрать нужную Вам дату.

Из календаря выберете день, в который планируете, участие ребенка в мероприятии (зеленым цветом обозначены доступные мероприятия). Выберите нужную дату. Затем подробнее ознакомьтесь с мероприятием. Запишитесь на мероприятие. (О необходимости участия в мероприятиях, будет сообщать образовательная организация!)

|                                           |                                           |                                           |                                           |                                           |                                          | Поиск программыС                            |
|-------------------------------------------|-------------------------------------------|-------------------------------------------|-------------------------------------------|-------------------------------------------|------------------------------------------|---------------------------------------------|
| авная   календи<br>гивкий по              | ињ мероприятий                            | 2022   MAPT                               |                                           |                                           |                                          |                                             |
| понедельник                               | RTOPHEN.                                  | OPEDA                                     | HETBERT                                   | THEFT-GALLA                               | DHEOTA                                   | BOOPEDHAR                                   |
| 6                                         | 1                                         | 2                                         | 3                                         | 4                                         | 5                                        | 6                                           |
| ФЕВРАЛЬ                                   | ПРОВЕДЕНО<br>2 МЕРОПРИЯТИЯ<br>ПОСМОТРЕТЬ  | проводится<br>2 мероприятия<br>посмотреть | проводится<br>2 мероприятия<br>посмотреть | проводится<br>2 мероприятия<br>посмотреть | проводится<br>2 мероприяти<br>посмотреть | я проводится<br>з мероприятие<br>посмотреть |
| 7                                         | 8                                         | 9                                         | 10                                        | 11<br>MAPTA                               | 12                                       | 13                                          |
| проводится<br>мероприятие<br>посмотреть   | проводится посмотреть                     | проводится<br>тмероприятие<br>посмотреть  | проводится<br>т мероприятие<br>посмотреть | проводится<br>2 мероприятия<br>посмотреть | проводится<br>мероприяти<br>посмотреть   | е проводится<br>2 мероприятия<br>посмотреть |
| 14                                        | 15                                        | 16                                        | 17                                        | 18                                        | 19                                       | 20                                          |
| проводится<br>2 мероприятия<br>посмотреть | проводится<br>з мероприятия<br>посмотреть | проводится<br>2 мероприятия<br>посмотреть | проводится<br>1 мероприятие<br>посмотреть | проводится<br>т мероприятие<br>посмотреть | Мероприятия на<br>проводятся             | Мароприятия на<br>проводятся                |
| 21                                        | 22                                        | 23                                        | 24                                        | 25                                        | 26                                       | 27                                          |
| Мероприятик не проводится.                | проводится<br>2 мероприятия<br>посмотреть | проводится<br>2 мероприятия<br>посмотреть | проводится<br>2 мероприятия               | проводится<br>2 мероприятия<br>посмотреть | Мероприятияние<br>проводятся             | Мероприятия не проводятся                   |
| 28                                        | 29                                        | 30                                        | 31                                        | -                                         |                                          |                                             |
| Мероприятияния                            | Meporpustionise                           | Me porsponerous our                       | Meporpusting or                           | АПРЕЛЬ                                    |                                          |                                             |

### Шаг 4. Выбирать нужное мероприятие, нажав кнопку «Подробнее».

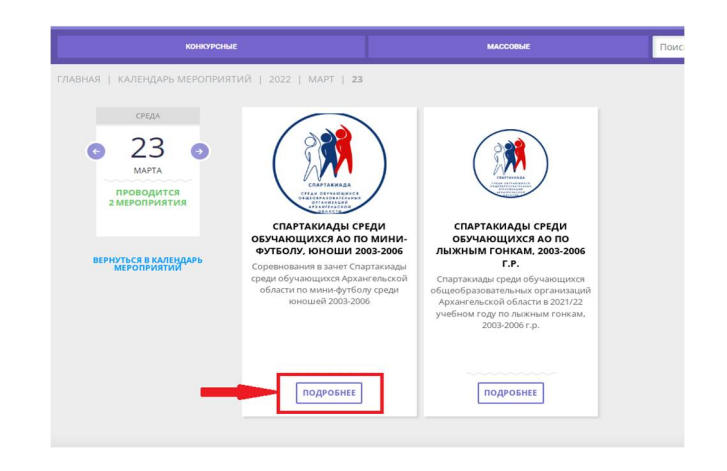

#### Шаг 5. Нажать кнопку «Записаться», выбрать ребенка, еще раз нажать на кнопку «Записаться».

| Спартакиады с | реди обучающих | ся АО по мині | л-футболу, |
|---------------|----------------|---------------|------------|
| юноши 2003-2  | 006            |               | 15 5       |

Х

Оформление заявки

| ДАТА ПРОВЕДЕНИЯ         | BPEMR            |   |
|-------------------------|------------------|---|
| 23 Март 2022            | 09:00 - 18:00    | Y |
| 1. Проверкин Иван Иванс | ович, 01.01.2010 | ; |
| ANTINE METUNA           |                  |   |